## コールフローの作成

Ver.6

コールフローの作成方法を記載しています。 IVR機能とACDを組み合わせることによるコールフローの作成が可能です。

■コールフローイメージ

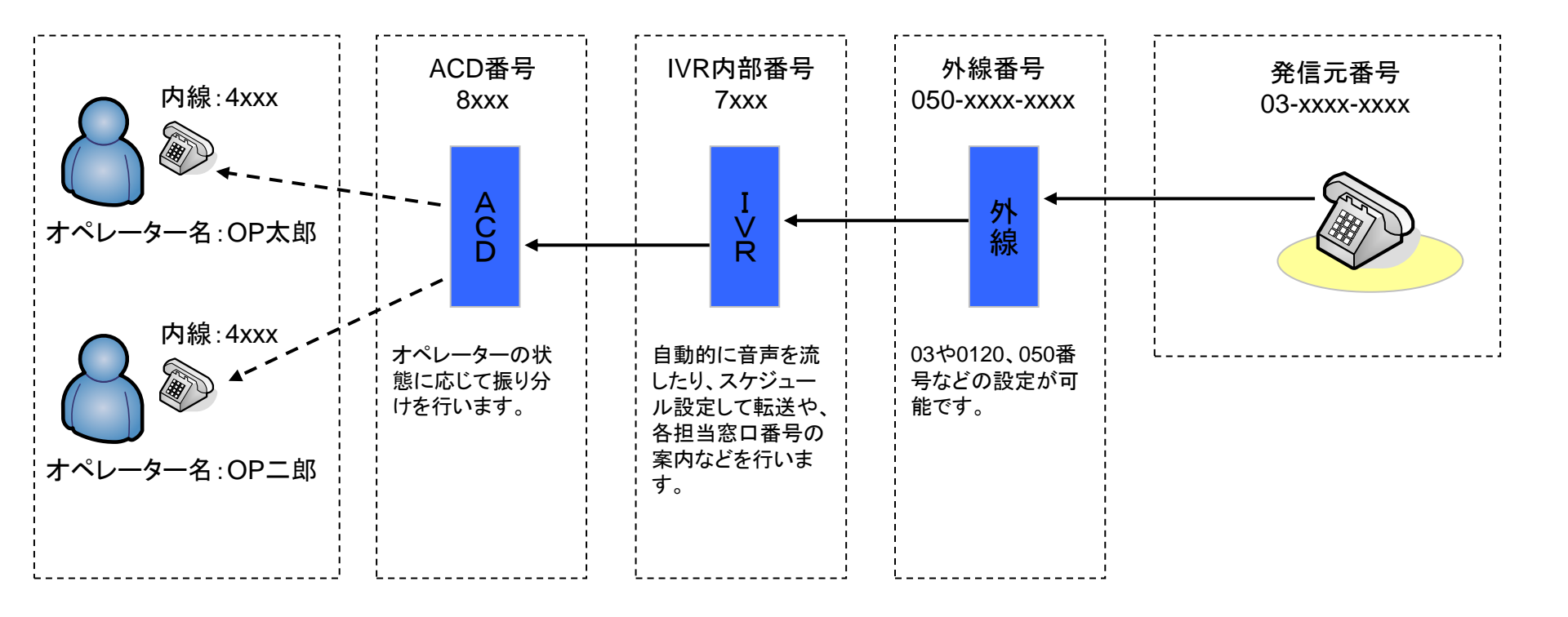

コールフローの構成機能として「外線」「IVR」「ACD」「内線」「オペレーター」があります。 それらを組み合わせることにより、自由にコールフローを作成することが出来ます。

### ■コールフロー例:営業時間判定による着信フロー

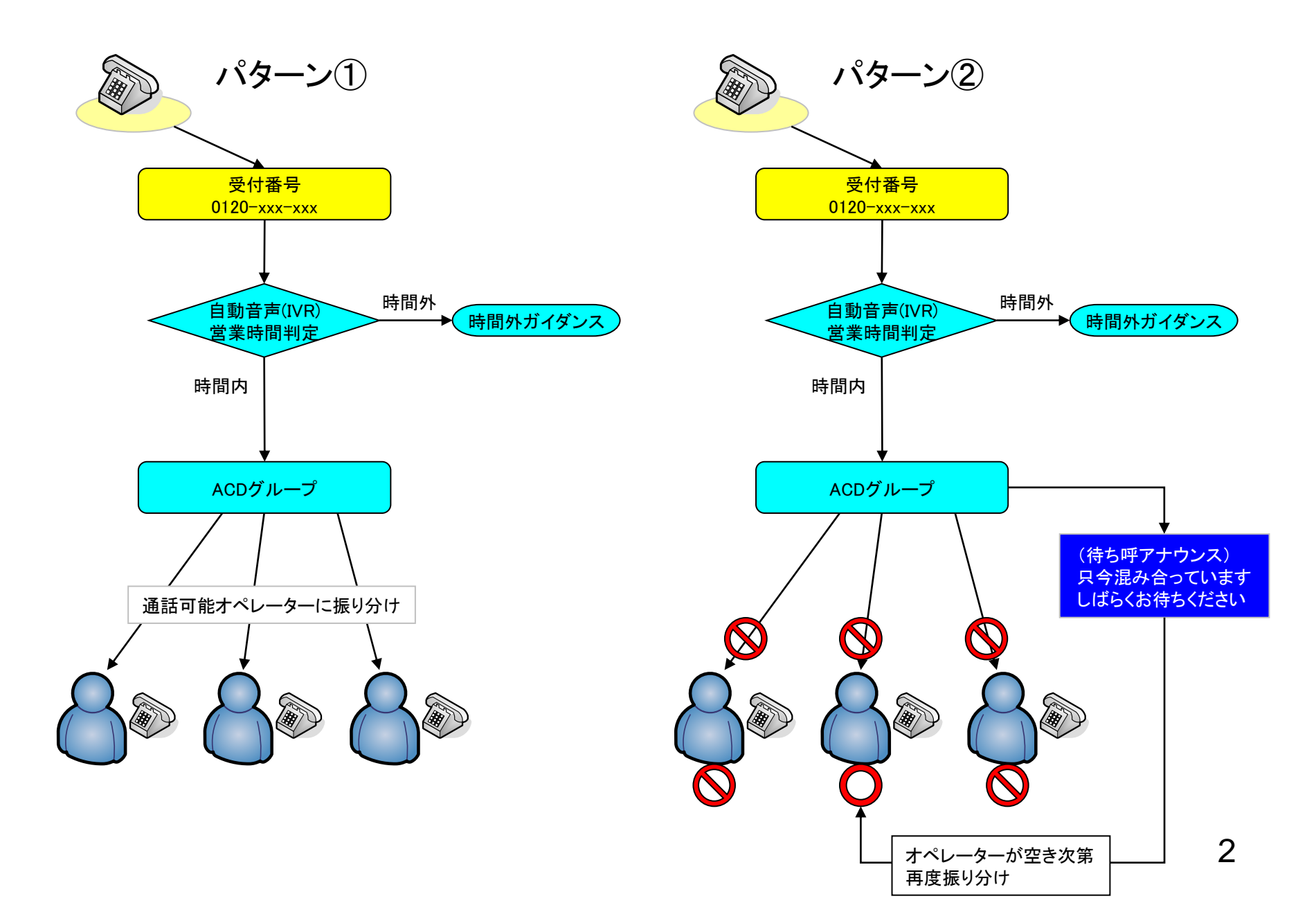

### ■コールフロー例:複数窓口の着信フロー

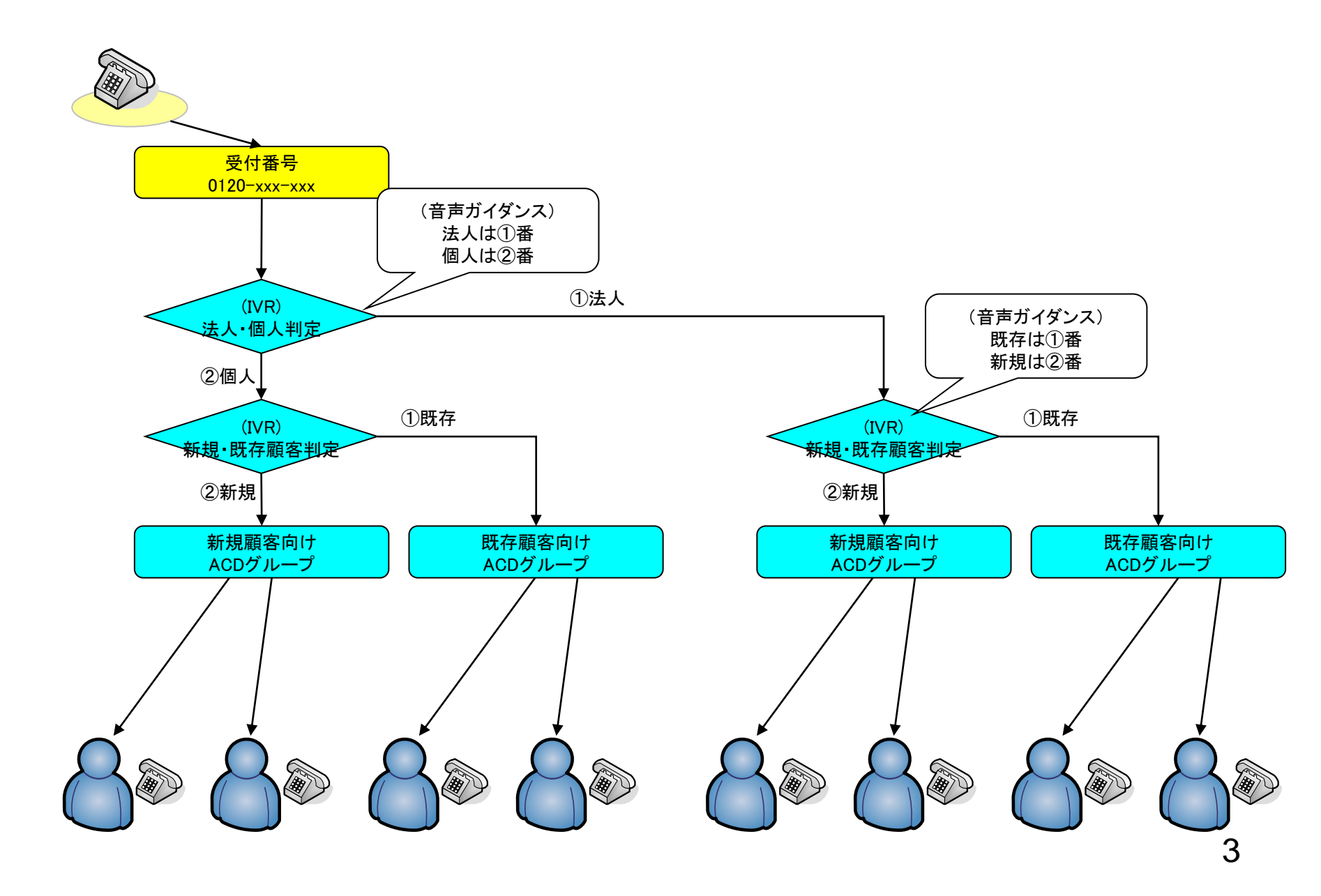

### ■コールフロー例:営業時間判定による外線転送

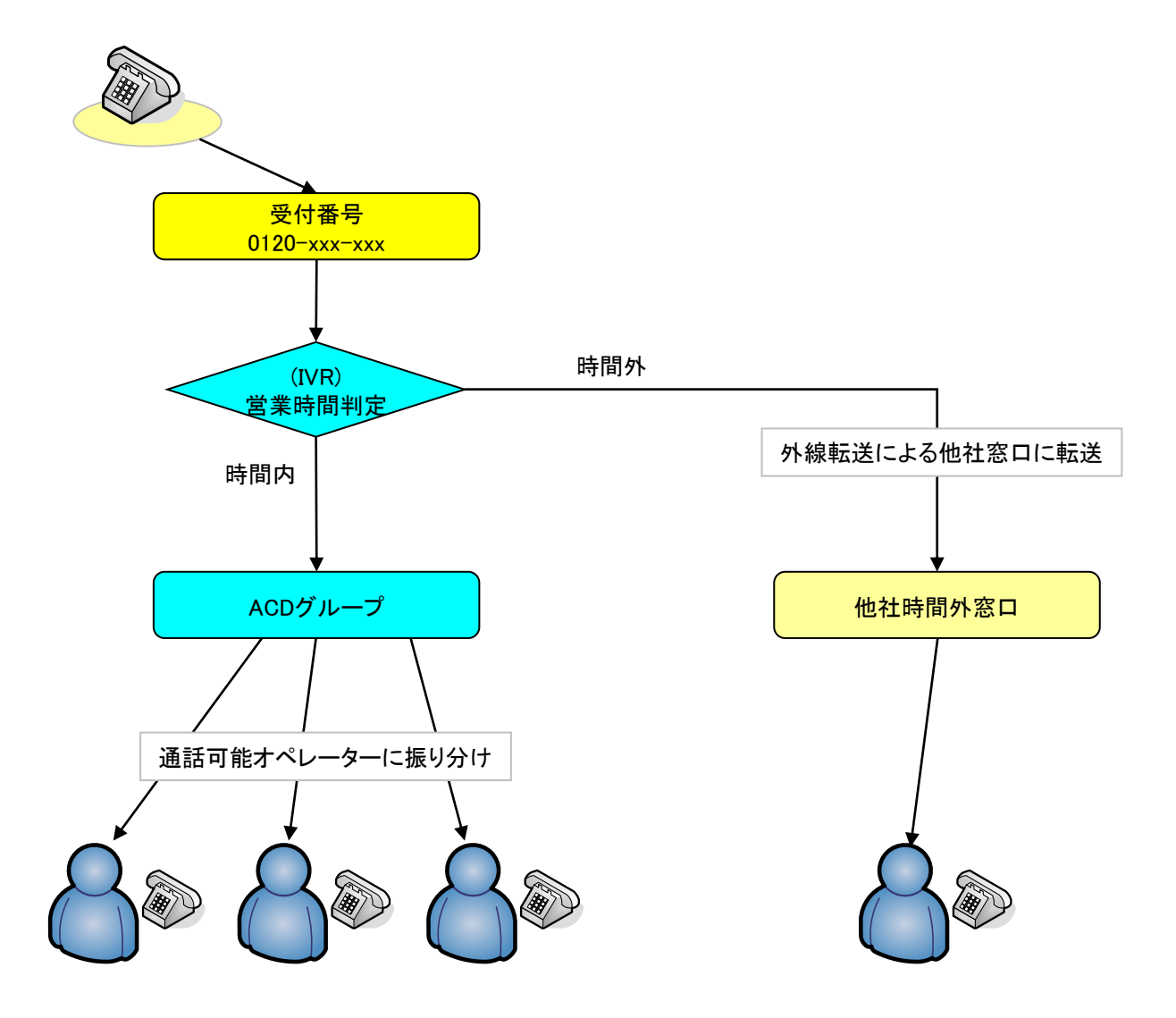

### ■オペレーター作成 [アカウント]-[オペレーター]-[新規オペレーター作成]

業務管理 ▼ | 顧客情報管理 ▼ | アカウント設定 ▼ | レポート・履歴 ▼ | モニタリング | システム設定 ▼

| 新規オペレータ     | 一作成                                                                                                    |
|-------------|----------------------------------------------------------------------------------------------------|
| 名前 (必須)     | OP太郎                                                                                                    |
| フリガナ        | OP太郎                                                                                                    |
| ログインID (必須) | 00001                                                                                                    |
| バスワード (必須)  | <ul> <li>▶●●●●●●●●●●</li> <li>確認のためもう一度入力してください。</li> <li>▶●●●●●●●●●●</li> </ul>                                     |
| ステータス       | ☑ 有効                                                                                                    |
| 所属チーム:      | 8-生保アウトバウンドチーム                                                                                                    |
| 作業モード       | <ul> <li>着信リンギングモード(Ringing)</li> <li>※ プレディクティブ(自動発信)作業するには、必ず「オンライン待ちモード<br/>(Music on Hold)」を選択してください。</li> </ul> |
| 再架電資格       | ▶ 有効                                                                                                    |
| 再架電配分割合:    | 1                                                                                                    |
| 特定のパソコン限定   | □ 有効                                                                                                    |
| 備考          |                                                                                                    |
|             | 保存                                                                                                    |

- 1. 名称:オペレーターの名前を設定してください。
- 2. フリガナ:オペレーターの名前のフリガナを入力してください。
- 3. ログインID:システムにログインするIDを設定してください。オペレーターIDとしても利用します。
- 4. パスワード:ログイン時のパスワードを設定してください。
- 5. ステータス:アカウントの有効、無効の設定をします。デフォルトは有効。
- 6. 所属チーム:所属するチームをプルダウンメニューから選択して下さい。
- 7. 作業モード:「オンライン待モード」(電話機は鳴りません)もしくは、「着信リンギングモード」(電話機が鳴ります)から選択してください。
- 8. 再架電分配割合:再家電分配割合を設定。デフォルトは1。
- 9. 特定のパソコン限定:専用のパソコンを利用するか否かの設定を行います。デフォルトは無効。
- 10. 備考:メモを入力してください。設定に影響はありません。

## ■内線の設定 [システム設定]-[内線番号]-[新規内線番号作成]

業務管理 ▼ 顧客情報管理 ▼ アカウント設定 ▼ レポート・履歴 ▼ モニタリング システム設定 ▼

#### 新規内線番号作成

| ログインID (必須)         | <b>4999</b> (1000 ∼ 4999) |
|---------------------|---------------------------|
| パスワード ( <b>必須</b> ) | <b>*****</b>              |
| 名前                  | 4999                      |
| 直通番号:               |                           |
| 発信者番号:              | デフォルト                     |
| 備考                  |                           |
|                     | 保存                        |

- 1. ログインID:内線番号のID(1000~4999)を設定してください。
- 2. パスワード:内線のパスワードを設定してください。
- 3. 名前:管理しやすい名前を設定してください。
- 4. 直通番号:(設定不要)
- 5. 発信者番号:(設定不要)
- 6. 備考:メモを入力してください。設定に影響はありません。

# ■作業グループ(ACD)の作成① [アカウント設定]-[作業グループ(ACD)]-[新規作業グループ(ACD)作成]

一覧 戻る

| 新規作業グループ                 | (ACD)作成                                                                              |
|--------------------------|--------------------------------------------------------------------------------------|
| 作業グルーブ (ACD)番号 (2)<br>須) | 8200 (8000 ~ 8999)                                                                   |
| 名称 (必須)                  | 生保アウトバウンドグループ                                                                        |
| 配信パターン                   | 一斉呼び出し                                                                               |
| オペレーター向けガイダンス            | © 流さない<br>C カスタム<br>参照… (*.way)                                                      |
| 配信タイムアウト                 | 30 秒 (1~300)                                                                         |
| 配信リトライ間隔                 | 5 秒 (1~300)                                                                          |
| 自動後処理時間                  | 15 秒 (1~300)                                                                         |
| 待ち軒アナウンス(顧客向け)           | <ul> <li>⑥ 流さは、)</li> <li>〇 ディフォルト音声 ダウンロード・再生</li> <li>〇 カスタム 参照 (*.wav)</li> </ul> |
| 最大待ち呼鼓                   | 0 (0~50) (0の場合は無制限になります)                                                             |
| 偏考                       |                                                                                      |
|                          | 保存                                                                                   |

- 1. 作業グループ(ACD)番号:管理しやすい番号(8200等)を設定してください。
- 2. 名称:グループ名称を設定してください。
- 3. 配信パターン:着信時の配信パターンをプルダウンメニューから選択して下さい。
- 4. オペレーター向けガイダンス:着信時にオペレーターに対してのガイダンスを設定してください。デフォルトは流さないです。
- 5. 配信タイムアウト:配信のタイムアウト時間を設定します。デフォルトは30秒です。
- 6. 配信リトライ間隔:タイムアウトから再配信までの時間の設定をします。デフォルトは5秒です。
- 7. 自動後処理時間:自動的に後処理モードに移行する時間を設定します。デフォルトは5秒です。
- 8. 待ち呼アナウンス(顧客むけ):顧客に対して待ち呼時のアナウンスの設定を行います。デフォルトは流さないです。
- 9. 最大待ち呼数:いくつまで待ち呼を処理するかの設定を行います。デフォルトは0で無制限です。
- 10. 備考:メモを入力してください。設定に影響はありません。

■作業グループ(ACD)の作成②

#### 業務管理 ▼ 顧客情報管理 ▼ アカウント設定 ▼ レポート・履歴 ▼ モニタリング システム設定 ▼

| ID             | 9                   | 新規作成             |
|----------------|---------------------|------------------|
| 作業グルーブ (ACD)番号 | 8200                |                  |
| 名称             | 生保アウトバウンドグループ       | 編集               |
| 配信パターン         | 一斉呼び出し              | 削除               |
| オペレーター向けガイダンス  | 流さない                |                  |
| 配信タイムアウト       | 30 秒                | 一覧               |
| 配信リトライ間隔       | 5秒                  | 自動応答設定           |
| 自動後処理時間        | 15 秒                |                  |
| 待ち呼アナウンス       | 流さない                | TF来ジルージ (ACD) 履歴 |
| 最大待ち呼蟄         | 0 (無制限)             | 戻る               |
| 自動応答           | 設定なし 設定             |                  |
| 備考             |                     |                  |
| 登録日            | 2011-11-01 16:57:01 |                  |
| 更新日            | 2011-11-01 16:57:01 |                  |

作業グループ (ACD) 照会

作業グループにメンバー(オペレーター)を追加します。

■作業グループ(ACD)の作成③

#### |業務管理 ▼ | 顧客情報管理 ▼ | アカウント設定 ▼ | レポート・履歴 ▼ | モニタリング | システム設定 ▼

#### メンバー追加

1 1~8/8

| メンバー                      | スキル    | 備考        |
|---------------------------|--------|-----------|
| ☑ op001 (オペレーター太郎)        | **** - | 保険販売経験有り  |
| 🗆 opdemo1 (opdemo1)       | **** - |           |
| 🗖 opdemo1304 (opdemo1304) | **** 🖵 |           |
| 🗹 opdemo1305 (opdemo1305) | *** -  | 新入社員      |
| 🗹 opdemo1306 (opdemo1306) | ** 🔽   | 保険販売経験無し  |
| 🗖 opdemo1307 (opdemo1307) | ****   |           |
| 🗖 opdemo1308 (opdemo1308) | **** - |           |
| 🗖 opdemo1309 (opdemo1309) | ****   |           |
|                           |        | 1 1~8 / 8 |

保存 戻る

メンバー(オペレーター)を選択します。その際にスキルの設定が可能です。

# ■自動音声(IVR)の作成①(営業時間内) [システム設定]-[自動音声(IVR)]-[新規自動音声(IVR)作成]

#### 業務管理 ▼ |顧客情報管理 ▼ |アカウント設定 ▼ |レポート・履歴 ▼ |モニタリング |システム設定 ▼

#### 新規自動音声(IVR)作成

| 内部番号   | 7999 (7000 ~ 7999)                                                                |
|--------|-----------------------------------------------------------------------------------|
| 說明     |                                                                                   |
| 音声ファイル | C:¥Documents and Settings¥Administrator¥デ 参照… (*.wav)                             |
| 転送先    | 8200<br>複数転送先の場合は、 <sup>*</sup> .*(カンマ)で区切って記入してください。(例:<br>031111111,0901111111) |
| 備考     |                                                                                   |
| 有効期間   | 2000-01-01 ~ 2030-12-31                                                           |
| 有効時間   | 10 時 00 分 ~ 20 時 00 分                                                             |
| 有効日    | ☑月 ☑火 ☑水 ☑木 ☑金 □土 □日 □祝                                                           |
|        | 保存                                                                                |

- 1. 内部番号:管理しやす番号(7999)を設定してください。
- 2. 説明:管理しやすい説明を設定してください。
- 3. 音声ファイル:着信時に使用する音声ファイル(WAV)を設定してください。
- 4. 転送先:転送先(この場合はACD番号)を設定してください。
- 5. 備考:メモを入力してください。設定に影響はありません。
- 6. 有効期間:設定の有効期間を指定してください。
- 7. 有効時間:設定の有効時間を指定してください。
- 8. 有効日:設定の有効日を指定してください。

# ■自動音声(IVR)の作成②(営業時間外) [システム設定]-[自動音声(IVR)]-[新規自動音声(IVR)作成]

業務管理 ▼ |顧客情報管理 ▼ |アカウント設定 ▼ |レポート・履歴 ▼ |モニタリング |システム設定 ▼ |

#### 新規自動音声(IVR)作成

| 内部番号   | 7999 (7000 ~ 7999)                                           |  |  |  |  |
|--------|--------------------------------------------------------------|--|--|--|--|
| 説明     | 生保総合窓口(時間外)                                                  |  |  |  |  |
| 音声ファイル | C:¥Documents and Settings¥Administrator¥デ 参照 (*.wav)         |  |  |  |  |
| 転送先    | 複数転送先の場合は、"."(カンマ)で区切って記入してください。(例:<br>031111111,0901111111) |  |  |  |  |
| 備考     |                                                              |  |  |  |  |
| 有効期間   | 2000-01-01 ~ 2030-12-31                                      |  |  |  |  |
| 有効時間   | ○○時○○分~23時59分                                                |  |  |  |  |
| 有効日    | ☑月 ☑火 ☑水 ☑木 ☑金 ☑土 ☑日 ☑祝                                      |  |  |  |  |
|        | 保存                                                           |  |  |  |  |

- 1. 内部番号:①で設定した番号(7999)を設定してください。
- 2. 説明:管理しやすい説明を設定してください。
- 3. 音声ファイル:着信時に使用する音声ファイル(WAV)を設定してください。
- 4. 転送先:(設定不要)
- 5. 備考:メモを入力してください。設定に影響はありません。
- 6. 有効期間:設定の有効期間を指定してください。
- 7. 有効時間:設定の有効時間を指定してください。
- 8. 有効日:設定の有効日を指定してください。

## ■自動音声(IVR)の作成③(一覧) [システム設定]-[自動音声(IVR)]-[自動音声(IVR)設定]

### 自動音声(IVR) 設定

| 新規作問 | 戎           |             |                     | 1                   | 1~2 / 2   |
|------|-------------|-------------|---------------------|---------------------|-----------|
| 内部番号 | 1.20月       | 転送先         | 登録日                 | 更新日                 |           |
| 7999 | 生保総合窓口      | 8200        | 2012-04-29 22:16:12 | 2012-06-16 23:41:05 | <b>1</b>  |
| 7999 | 生保総合窓口(時間外) |             | 2012-06-25 15:59:08 | 2012-06-25 15:59:08 | 1         |
| 新規作用 | 成           |             |                     | 1                   | 1~2 / 2   |
|      | 同じ内下の認      | 部番号<br>設定が有 | の場合、上の設況<br>効になります。 | 定が優先され、上            | この設定外の条件( |

このように表示されていれば設定完了です。

IVRの設定に関しては、別マニュアル「IVRの設定方法」もご参照ください。

## ■ゲートウェイの作成 [システム設定]-[ゲートウェイ]-[新規ゲートウェイ作成]

| 業務管理 ▼ 顧客情報管理 ▼   | アカウント設定 ▼ レポート・履歴 ▼ | モニタリングシ | ステム設定 👻 |                |
|-------------------|---------------------|---------|---------|----------------|
| 新規ゲートウェイ          | 作成                  |         |         |                |
| 名称 (必須)           | FUSION1-05058107973 |         |         | 照会             |
| ホスト ( <u></u> 通須) | f02.sip.0038.net    |         |         | 新規作成           |
| ポート               | 5060 (1 ~ 65535)    |         |         | 肖耶余            |
| ユーザ名              | 815058107973        |         |         |                |
| パスワード             | *******             |         |         |                |
| レジスター             |                     |         |         | <del>K</del> o |
| デフォルト外線番号         | 05058107973         |         |         |                |
| <b>ታ</b> ット       | (0 ~ 99)            |         |         |                |
| プリフィクス            |                     |         |         |                |
| DTMFモード           | auto 💌              |         |         |                |
|                   | FUSION1-05058107973 |         |         |                |
| 備考                |                     |         |         |                |
|                   | 保存                  |         |         |                |

- 1. 名称:管理しやすい名称を記入してください。
- 2. ホスト:キャリア(もしくはSIPサーバー)のホスト(もしくはアドレス)を入力してください。
- 3. ポート:ポートに指定があれば変更してください。デフォルトは5060です。
- 4. ユーザー名:キャリア(もしくはSIPサーバー)指定のユーザー名を入力してください。
- 5. パスワード:キャリア(もしくはSIPサーバー)指定のパスワードを入力してください。
- 6. レジスター:ゲートウェイを有効にする場合はチェックを入れてください。
- 7. デフォルト外線番号:発番する番号を入力してください。
- 8. カット:ダイヤル番号の先頭数字をカットする場合は、カットする桁数を入力してください。
- 9. プレフィックス:発信時に不可する先頭番号を設定します。(例184、186)
- 10. DTMFモード: DTMFに指定がある場合は指定してください。デフォルトはautoです。
- 11. 備考:メモを入力してください。設定に影響はありません。

# ■外線の設定 [システム設定]-[外線番号]-[新規外線番号作成]

| 業務 | 管理 ▼ | 顧客情報管理 ▼ | アカウント設定 👻    | レボート・履歴 🚽               | モニタリング | システム設定 🗸 |  |  |
|----|------|----------|--------------|-------------------------|--------|----------|--|--|
|    | 新規   |          |              |                         |        |          |  |  |
|    | 所属ゲ  | -ትዕェイ    | 6 - FUSION1- | 6 - FUSION1-05058107973 |        |          |  |  |
|    | 名称 🕢 | 8須)      | FUSION1 (C   | FUSION1 (050-5810-7973) |        |          |  |  |
|    | 外線番  | 号 (必須)   | 05058107973  | }                       |        |          |  |  |
|    | 着信先  |          | 7999 (自動音詞   | ■(IVR):生保総合窓□           | ])     |          |  |  |
|    | 所属業  | 務:       | OB_SEIHO_SA  | LE - 生命保険アウトノ           | バウンド   | •        |  |  |
|    | 備考   |          |              |                         |        |          |  |  |
|    |      |          | 保存           |                         |        |          |  |  |

1. 所属ゲートウェイ:ゲートウェイをプルダウンメニューから選択して下さい。

- 2. 名称:管理しやすい名称を設定してください。
- 3. 外線番号:外線番号を入力してください。
- 4. 着信先:着信先の作業グループ(ACD)をプルダウンメニューから選択して下さい。この場合は7999を設定してください。
- 5. 所属業務:所属する業務をプルダウンメニューから選択して下さい。
- 6. 備考:メモを入力してください。設定に影響はありません。

■お電話でのお問い合わせ 受付時間:平日10時~18時(土日祝日、夏季休業、年末年始は除く)

## 050-5810-7978

※ お電話が繋がりましたら、音声ガイダンスに沿ってお進みください。

■ サポートメールアドレス

## <u>bb-support@softsu.co.jp</u>

各種マニュアル、FAQを用意しております。是非ご活用下さい。

■ BlueBeanサポートページ

・サポートドキュメント <u>https://www.bluebean365.jp/document/</u>
・よくある質問(FAQ)

https://www.bluebean365.jp/fag/

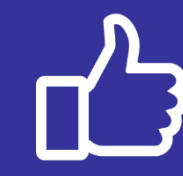

コールセンターで、すぐに使える便利な情報を紹介中! BlueBean公式Facebookページに「いいね!」をお願いします! https://www.facebook.com/bluebeanofficial/